## Инструкция по созданию видеоконференций в Zoom для преподавателей

Чтобы зарегистрироваться в Zoom, необходимо выполнить следующие действия:

- 1. Откройте официальный сайт https://zoom.us
- 2. В правом верхнем углу нажмите на кнопку "Зарегистрироваться бесплатно";
- 3. Введите адрес электронной почты и пароль;
- 4. На указанную почту придет письмо с подтверждением аккаунта, перейдите по ссылке;
- 5. Аккаунт будет зарегистрирован.

Загрузите и установите приложение Клиент Zoom для конференций со страницы https://us04web.zoom.us/download

После установки запустите приложение Zoom и нажмите кнопку Войти в и далее введите учетные данные указанные при регистрации:

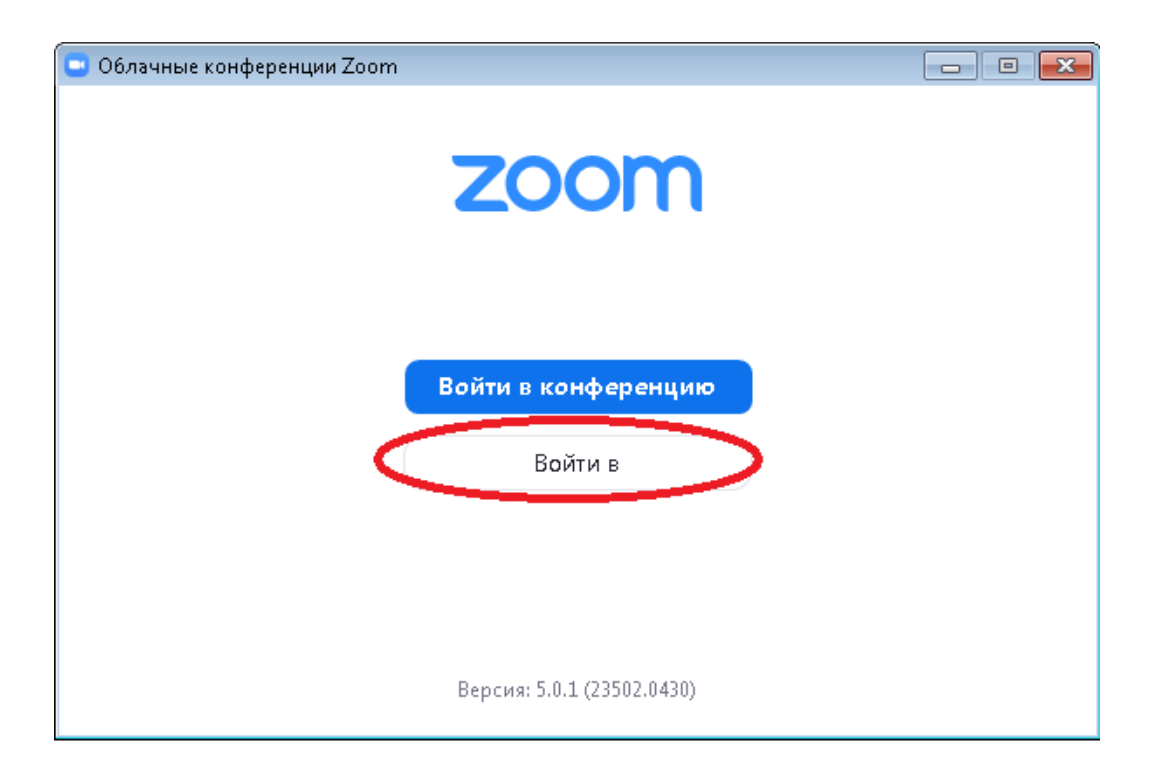

| Облачные конференции Zoom |             |                              |
|---------------------------|-------------|------------------------------|
| Войти в                   |             |                              |
| and @mail.ru              |             | Войти в систему через СЕВ    |
| Пароль —                  | Забыли? ИЛИ | G Войти в систечерез Google  |
| 🗌 Не выполнять выход      | Войти в     | f Войти в систерез Facebook  |
|                           |             |                              |
| < Назад                   |             | Зарегистрироваться бесплатно |

В окне на главной странице выберете запланировать:

Запланируйте конференцию, например как представлено ниже:

| Запланир                                                                                        | овать конференц                                                         | ию                                                          |                                     |
|-------------------------------------------------------------------------------------------------|-------------------------------------------------------------------------|-------------------------------------------------------------|-------------------------------------|
| Тема                                                                                            |                                                                         |                                                             |                                     |
| Конференция Zooi                                                                                | т Преподаватель 1                                                       |                                                             |                                     |
| Начало: Ср                                                                                      | Май 6, 2020                                                             | ✓ 11:00                                                     | ×                                   |
| Продолжите 0 ч                                                                                  | <ul> <li>З0 мин</li> </ul>                                              | ~                                                           |                                     |
| 🗌 Повторяющаяс                                                                                  | я конференция                                                           | Часовой                                                     | пояс: Москва 🗸                      |
| <b>Пароль</b><br>💙 Требуется паро                                                               | льконференции OAVWfk                                                    | 0                                                           |                                     |
|                                                                                                 |                                                                         |                                                             |                                     |
| <b>Видеоизображен</b><br>Организатор: 🔵 В                                                       | ие<br>кл. 🗿 Выкл. Участники: 🔵                                          | Вкл. 🔘 Выкл.                                                |                                     |
| Видеоизображен<br>Организатор: ОВ<br>Звук                                                       | ие<br>кл. <mark>О</mark> Выкл. Участники: ()                            | Вкл. 🔵 Выкл.                                                |                                     |
| <b>Видеоизображен</b><br>Организатор: В<br><b>Звук</b><br>Телефон                               | ие<br>кл. О Выкл. Участники: О<br>О Звук компьютера                     | Вкл. 🔵 Выкл.<br>Э Звук телефона и ком                       | пьютера<br>Редактировать            |
| Видеоизображен<br>Организатор: В<br>Звук<br>Телефон<br>Календарь                                | ие<br>кл. О Выкл. Участники: ()<br>() Звук компьютера                   | Вкл. 🔘 Выкл.<br>ЭЗвук телефона и ком                        | пьютера<br>Редактировать            |
| Видео изо бражен<br>Организатор: В<br>Ввук<br>Телефон<br>Календарь<br>Outlook                   | ие<br>кл. О Выкл. Участники: О<br>Звук компьютера<br>О Google Календарь | Вкл. <b>О</b> Выкл.<br>Э Звук телефона и ком<br>О Другие ка | пьютера<br>Редактировать<br>лендари |
| Видео изо бражен<br>Организатор: В<br>Ввук<br>Телефон<br>Календарь<br>Outlook<br>Расширенные па | ие<br>кл. О Выкл. Участники: О<br>Звук компьютера<br>Google Календарь   | Вкл. <b>О</b> Выкл.<br>Э Звук телефона и ком<br>О Другие ка | пьютера<br>Редактировать<br>лендари |

Приглашение на участие в видеоконференции необходимо разослать всем участникам:

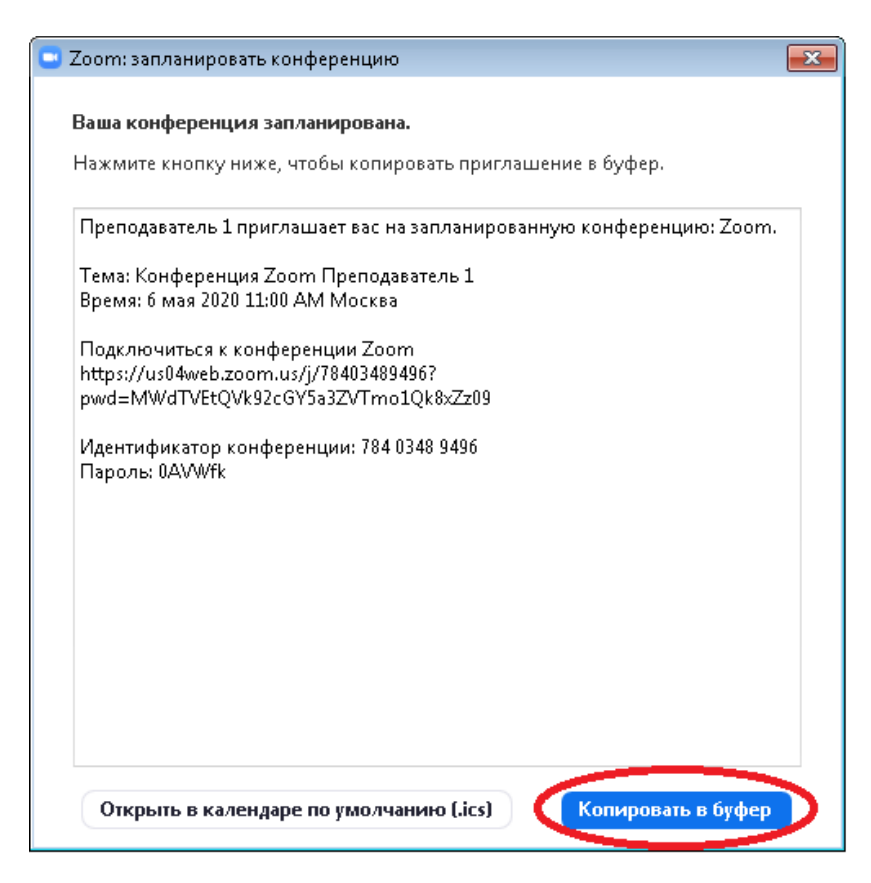

Войдите в видеоконференцию и примите в неё участников, которые прошли по ссылке приглашению и ожидают вашего принятия их в конференцию:

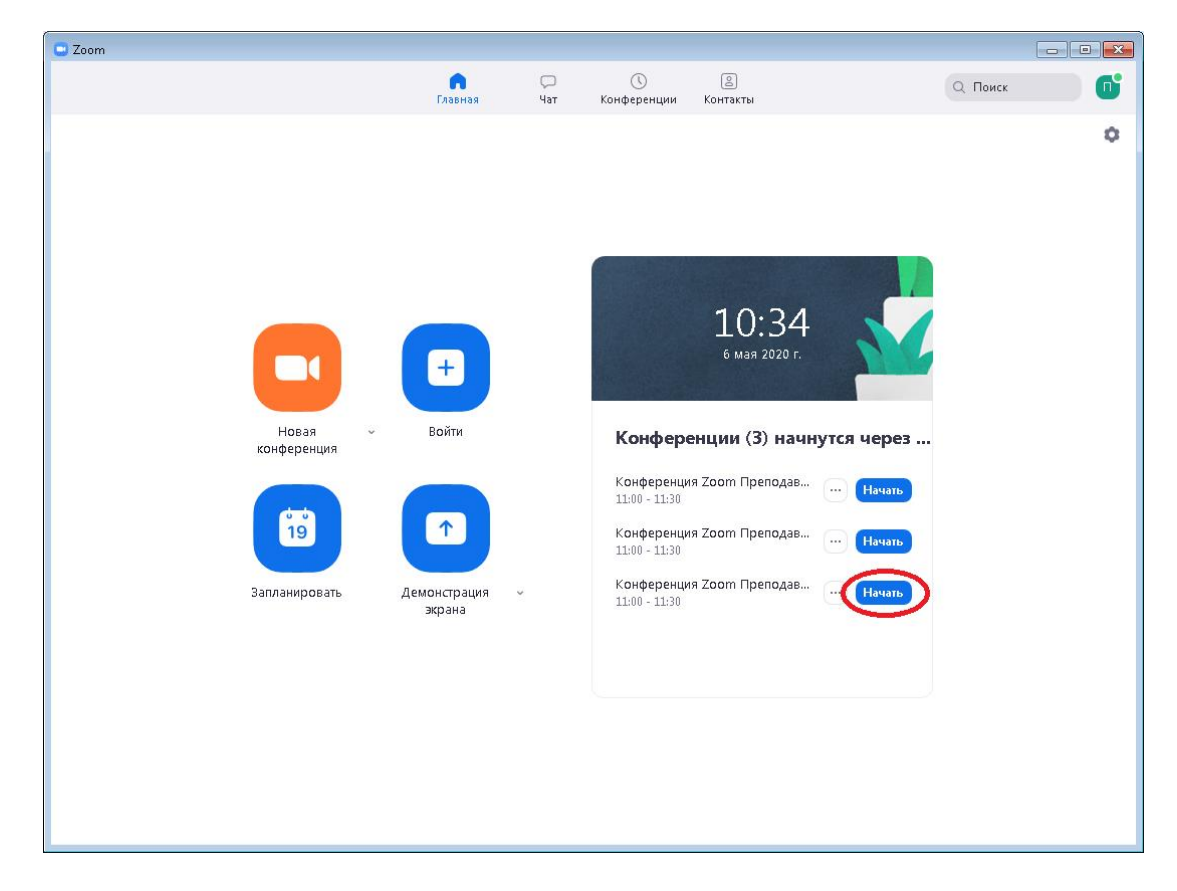

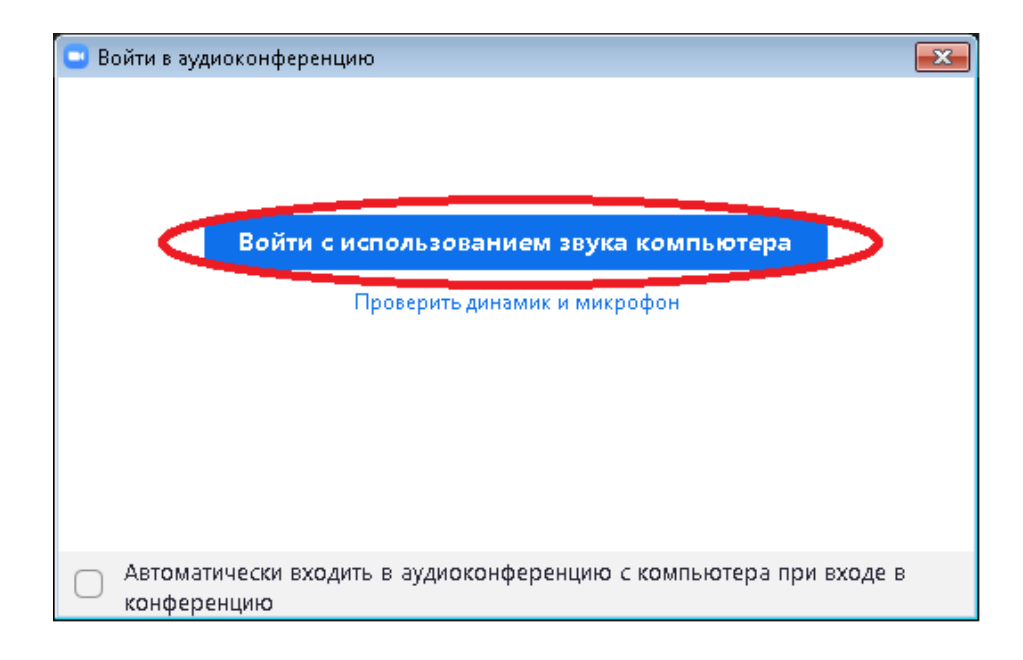

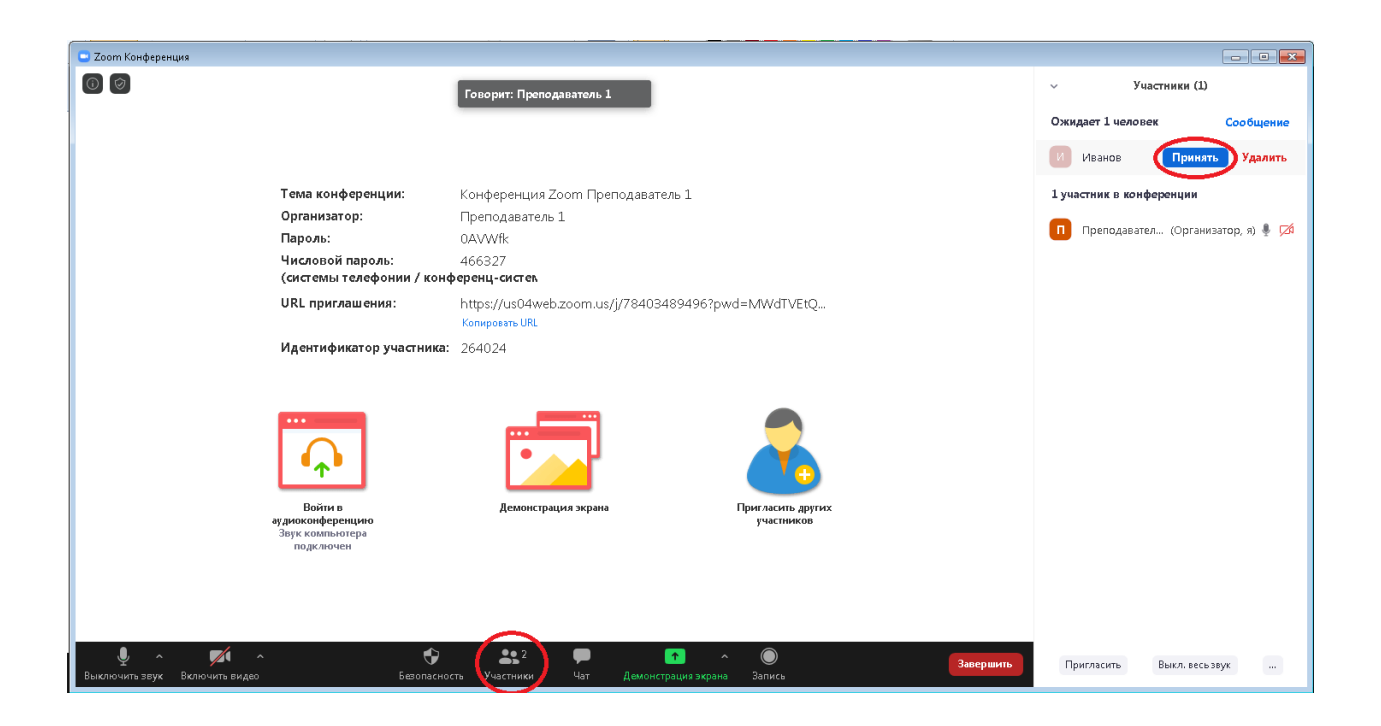

Телефон для вопросов по Zoom: 8-905-416-46-95, Романюк Олег Анатольевич.